# (m) 【MVS】思科交换机三权分立组网配置案例

设备管理 **韦家宁** 2024-07-03 发表

### 组网及说明

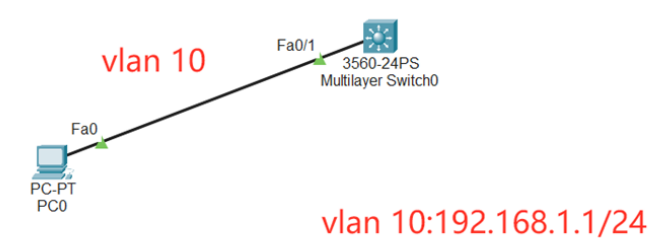

本案例采用思科模拟器的S3560交换机来模拟三权分立的典型组网配置,通过在S3560交换机配置SSH和三权分立,实现交换机的远程登录管理和用户权限的分配。

#### 配置步骤

- 1、在交换机配置VLAN。
- 2、在交换机配置SSH。
- 3、创建用户admin, 密码为admin, 分配15级的管理员权限。
- 4、创建用户james,密码为james,分配0级的查看权限。
- 5、PC填写IP, 能PING通交换机。
- 6、在PC上ssh登录交换机。
- 7、使用admin用户能进行配置
- 8、使用james用户仅能查看配置。

#### 配置关键点

Switch>ena

Switch#conf t

Enter configuration commands, one per line. End with CNTL/Z. Switch(config)#hos MSW MSW(config)#vlan 10 MSW(config-vlan)#exit MSW(config)#int f 0/1 MSW(config-if)#sw mo acc MSW(config-if)#sw acc vlan 10 MSW(config-if)#exit

MSW(config)#int vlan 10 MSW(config-if)#ip address 192.168.1.1 255.255.255.0 MSW(config-if)#no shutdown MSW(config-if)#exit MSW(config)#ip routing

SSH、三权分立配置关键点:

MSW(config)#username admin privilege 15 password 0 admin //创建用户名admin并配置密码,分配1 5级的管理员权限。 MSW(config)#username james privilege 0 password james //创建用户名james并配置密码,分配0级 的查看权限。 MSW(config)#enable secret level 15 admin //配置特权密码,并分配15级的管理员权限权限。 MSW(config)#enable secret level 3 james //配置第二个特权密码,并分配3级的权限。 MSW(config)#aaa authentication login default local MSW(config)#aaa authorization exec default local MSW(config)# privilege exec level 3 sh run //指定3级权限登录时只能查看配置。

MSW(config)#ip domain name h3c.com //配置dns域名 MSW(config)#aaa new-model //使用本地数据库,模式为AAA

MSW(config)#crypto key generate rsa //创建密钥 The name for the keys will be: MSW.h3c.com Choose the size of the key modulus in the range of 360 to 2048 for your General Purpose Keys. Choosing a key modulus greater than 512 may take a few minutes.

How many bits in the modulus [512]: 1024 /密钥长度配置为1024比特的长度 % Generating 1024 bit RSA keys, keys will be non-exportable...[OK]

MSW(config)#ip ssh version 2 /配置ssh的版本为2 MSW(config)#ip ssh authentication-retries 5 MSW(config)#ip ssh time-out 60

MSW(config)#line vty 0 4 MSW(config-line)#login MSW(config-line)#transport input ssh MSW(config-line)#exit

## 电脑填写IP地址:

| RC0                                         | -                        | - 🗆 | ×      |
|---------------------------------------------|--------------------------|-----|--------|
| Physical Config Desktop Programming         | Attributes               |     |        |
| IP Configuration                            |                          |     | X      |
| Interface FastEthernet0<br>IP Configuration |                          |     | ~      |
|                                             | Static                   |     |        |
| IPv4 Address                                | 192.168.1.2              |     |        |
| Subnet Mask                                 | 255.255.255.0            |     |        |
| Default Gateway                             | 192.168.1.1              |     |        |
| DNS Server                                  | 0.0.0.0                  |     |        |
| IPv6 Configuration                          |                          |     |        |
| <ul> <li>Automatic</li> </ul>               | Static                   |     |        |
| IPv6 Address                                |                          | 1   |        |
| Link Local Address                          | FE80::201:C9FF:FE64:DD46 |     |        |
| Default Gateway                             |                          |     |        |
| DNS Server                                  |                          |     |        |
| 802.1X                                      |                          |     |        |
| Use 802.1X Security                         |                          |     |        |
| Authentication MD5                          |                          |     | $\sim$ |
| Username                                    |                          |     |        |
| Password                                    |                          |     |        |

电脑能PING通交换机

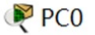

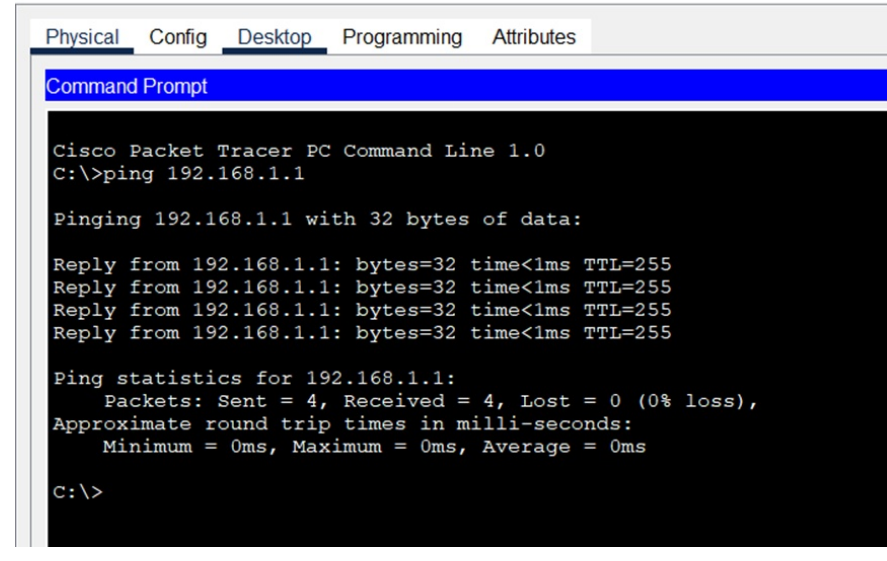

电脑能使用admin用户SSH登录交换机, 且能进入全局模式。

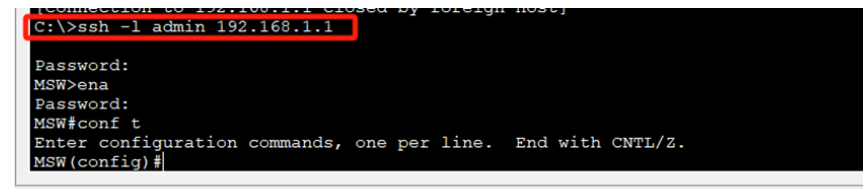

Тор

电脑能使用james用户SSH登录交换机

```
[Connection to 192.168.1.1 closed by foreign host]
C:\>ssh -l james 192.168.1.1
Password:
MSW>ena
MSW>enable 3
Password:
MSW#
```

但是无法讲入全局模式

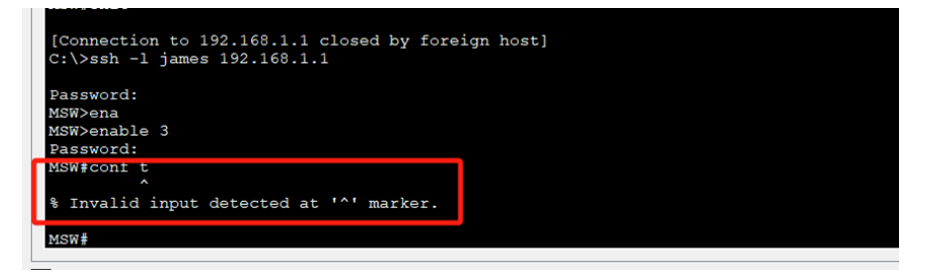

可以查看配置:

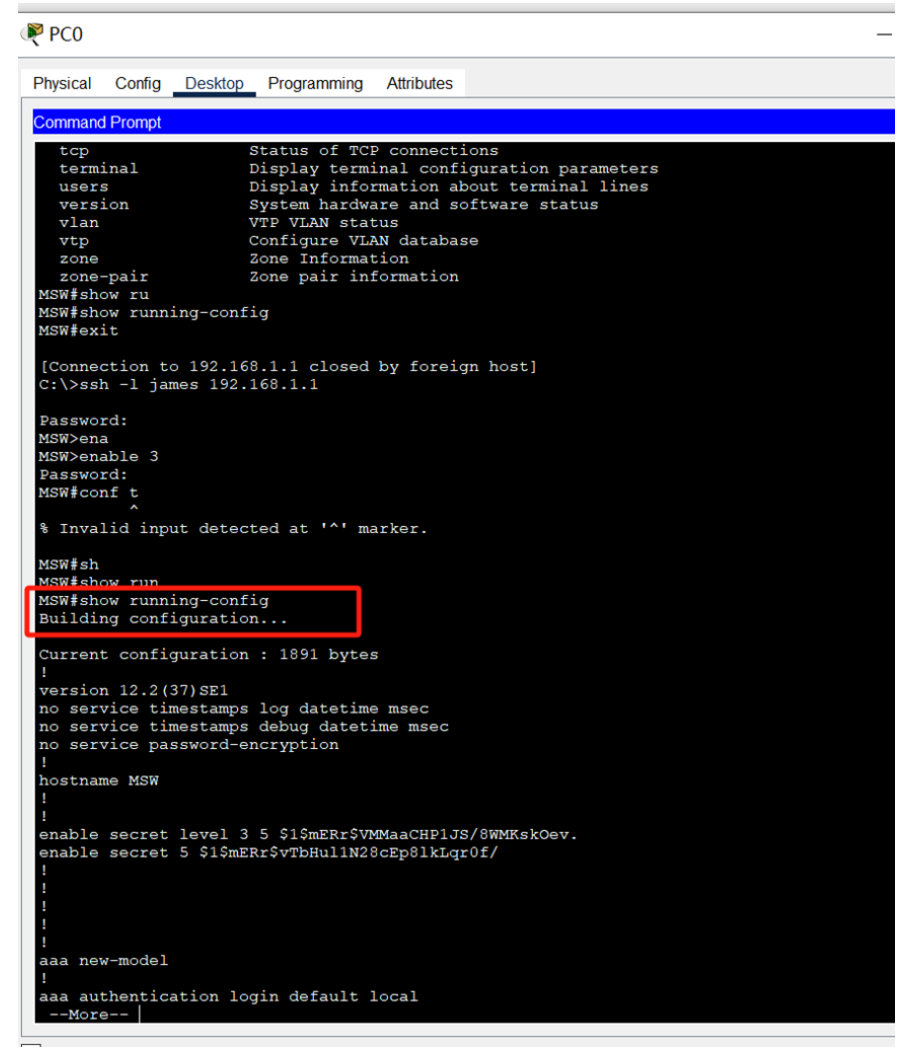

至此,思科交换机三权分立配置已完成。